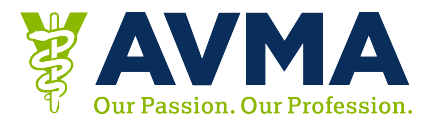

## Get a General Certificate of Attendance from Your App

- 1. Go to the AVMA Convention App
- 2. Log in with your Last name and Reg ID
- 3. Click on the CE Info icon
- 4. Click Email your CE Certificate
- 5. Click the Certificate of Attendance button
- 6. Enter your email address and click okay
- 7. A confirmation message will display
- 8. You'll receive an email with your certificate attached

## FAQs

- How can I access the app?
  - o <u>iPhone</u>
  - o <u>Android</u>
- Where do I find my Reg ID/App Log in?
  - Your App login/Reg ID was provided in your AVMA Convention registration email
- I emailed myself a certificate, but I don't see it.
  - Check your spam or junk folder. The emails come from <u>support@eventkaddy.net</u>
- Why doesn't my certificate showing the sessions that I went to?

In order to access certificates that indicate the sessions you attended, follow the instructions for <u>Detailed CE Certificates</u>.